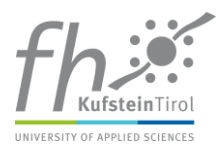

## **Einrichtung einer E-Mail-Weiterleitung aus Office 365**

Die FH Kufstein Tirol hat eine umfassende Umstellung des E-Mailsystems durchgeführt, die alle Mail-Empfänger betrifft. Die bestehenden Weiterleitung (Redirect) von FH-Nachrichten an alle privaten Mailboxes wurden deaktiviert. Diese Schritt-für-Schritt-Anleitung zeigt wie eine Weiterleitung von E-Mail-Nachrichten auf Office 365 eingerichtet werden kann.

Öffnen Sie das Office 365 – Portal und öffnen Sie Ihre Mailbox-App (Symbol).

Wählen Sie in der Menüleiste Ihrer Mailbox (oberer Rand der Postbox) das Symbol für "Einstellungen" (Zahnrad-Symbol).

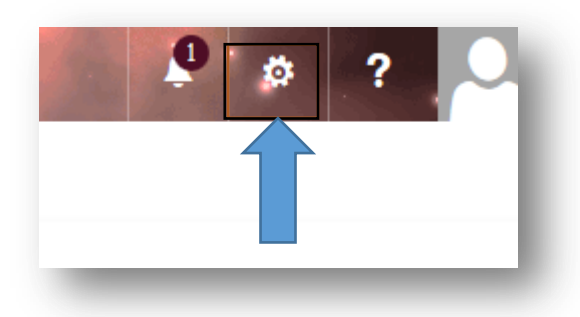

Wählen Sie aus dem Drop-down Menü "Optionen" – jetzt clicken Sie in der linken Navigationsleiste auf "**Weiterleitung**".

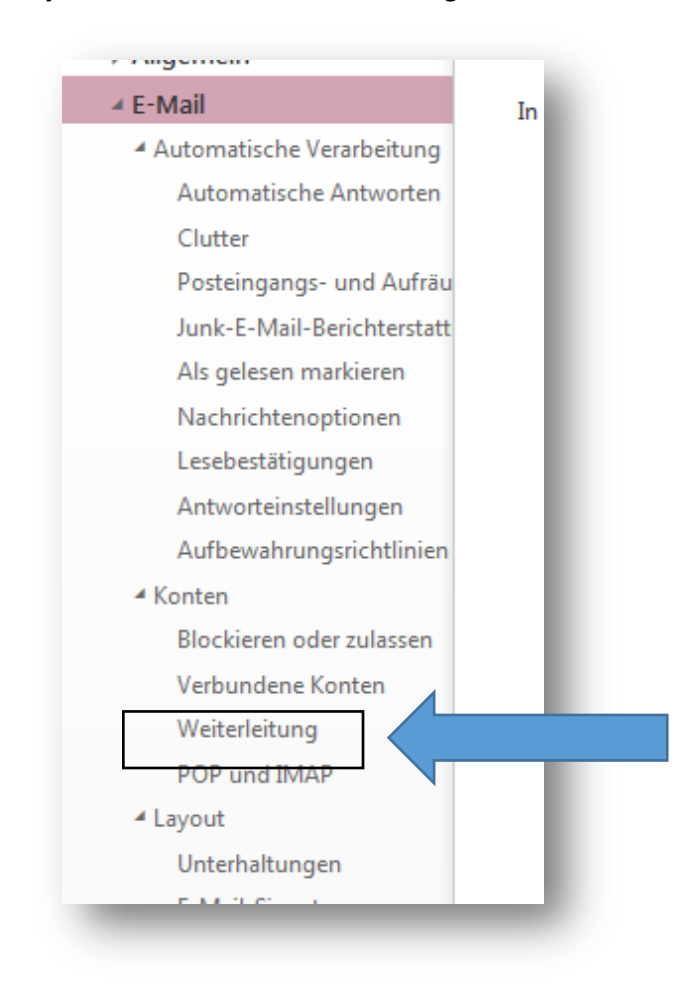

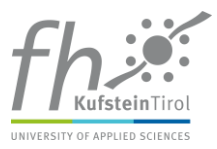

Option Weiterleitung durch Click aktivieren und die Zieladresse Ihrer Mailbox eintragen. Mit einem Click auf "Speichern" wird die Weiterleitung aktiviert.

| Speichern                           | X Verwerfen |  |  |
|-------------------------------------|-------------|--|--|
| Weiterleitu                         | ing         |  |  |
| <ul> <li>Weiterleitung b</li> </ul> | eginnen     |  |  |
|                                     |             |  |  |